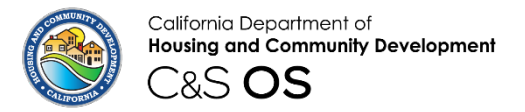

**Division of Codes and Standards** 

# Codes and Standards Online Services (C&S OS)

#### **Enforcement Agency– Park Validation Application**

**NOTE**: If you have not yet created a Local Enforcement Agency Account, please review the instructions for creating a <u>Local Enforcement Agency Account</u>. You must create an account in order to complete the Local Enforcement Park Validation Application, which is necessary to validate and update the park information for parks within your jurisdiction.

### Login

 Open HCD C&S OS portal using the following URL: <u>Home (site.com)</u> and click the Login button.

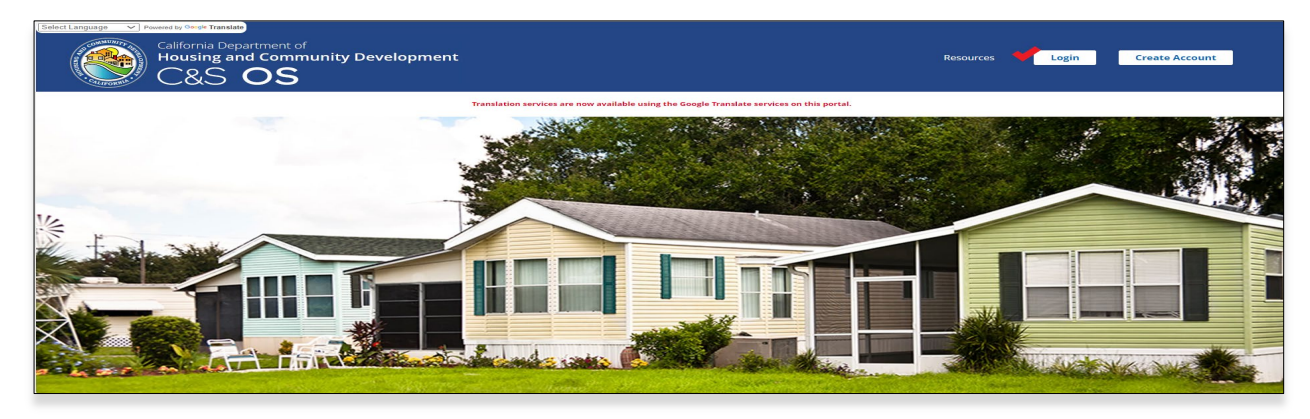

• Enter your username and password that you created during account creation. **Please** check your email account if you forgot your username.

**NOTE:** If you forgot the password, click on the **Forgot your password** link, and follow the instructions to reset your password.

| Enter Language V Press in South Tantala                                                                                                    |                                                                                                    |              |
|----------------------------------------------------------------------------------------------------|----------------------------------------------------------------------------------------------------|--------------|
| California Department of<br>Housing and Community<br>Development                                                                                                    | Sign In                                                                                                    |              |
| Welcome to Codes and Standards Online Services "C&S OS"                                                                                                    | Sign In                                                                                                    |              |
| Codes and Standards Online Services (CLS) O(5) is the fastest, most convenient way to do business with the Division of Codes and Standards. We offer a<br>growing to: of scrow online services for countomers including the ability to make apprecise. Apply for a parent, register your mobiletome, and more anyone,<br>anyoteen Craste our ordines concrast in enteration of the autoreal base and the anyoteen base for the apprecision.                                                                                                    | Please Note: If you have 3 failed login attempts, the system will be locked down for 15 mins before you can re-<br>try. |              |
| For any sechnical questions or concerns regarding CAS OS system, please email us at <u>complitud.ca.pvv</u>                                                                                                    | Forget your pareword?<br>Den't have an account? <u>Create an Account</u>                                                |              |
| HCD provide equal access to programs and all-formation to persons with disabilities, at well as show with Lindbe English Proficiency, through interpreties<br>services, shortest format documents and auxiliary with to ensure effective communication. Figure med assistance in submitting an application or would like<br>to access compensive services access compositions of an analyzed access and access and access and access and access and access and access and access and access and access and access and access and access access |                                                                                                    | Back to Home |
| HCD binds igualded as access a programat e información a las personas con discapacidades, además de aquelas con dontrio bindado del inglés, mediente<br>servicios de interpretación documentos en frontesa alternativos y apertos autóritos para aquegar una comunicación e tendo. Si meseta suputa para envier<br>una tacidad a la paralita exacta en activos da mesetandos formar el degráficadar en una comos acción de asatelidade accessos.                                                                                                    |                                                                                                    |              |
| 1400 هذه موقعة على والله على الله عن المالية وموقد من عارضة الله ملك المراجع المراجع على المراجع على المراجع م<br>معالية عن المراجع معالمة على المراجع المراجع معودية المراجع على المراجع على مناطقة المراجع على المراجع معالية م<br>مواجع المراجع على المراجع على على المراجع المراجع المراجعة على المراجع المراجع المراجع على المراجع على المراجع                                                                                                    |                                                                                                    |              |

## **Enforcement Agency– Park Validation Application**

- After signing in as a Local Enforcement Agency user, select the **New Application** drop down arrow, then select **Local Enforcement Agency Application**.
- Select the Start button to proceed to the Local Enforcement Agency Application.

| Account Information                  | Submit a Complaint Manage Users                                   |
|--------------------------------------|-------------------------------------------------------------------|
| Local Enforcement Agency Name        | Local Enforcement Agency Address                                  |
| CITY OF YUCAIPA                      | MOBILEHOME PARKS PROGRAM 34272 YUCAIPA BLVD, YUCAIPA, CA<br>92399 |
| New Application                      |                                                                   |
| Local Enforcement Agency Application |                                                                   |
| Start                                |                                                                   |

• On the Local Enforcement Agency Applications screen, select the Local Enforcement Agency Park Validation application link.

| Select Language  Vewered by Geogle Translate California Department of Housing and Community Development C&S OS | Home | Resources | ٤ |
|----------------------------------------------------------------------------------------------------|------|-----------|---|
| Local Enforcement Agency<br>Applications<br>Local Enforcement Agency Park Validation                           |      |           |   |

- The next screen will show you a list of parks within your jurisdiction based on the Local Enforcement Agency (LEA) account name that was selected when you created the LEA account.
- To **update all parks** within your jurisdiction, you can click the **Select All Rows** button to check all parks, then select the **Update Selected Rows** button to proceed to the next screen.

For example, in the screenshot below, if you select all rows, the systems will select all 43 Parks listed in the application.

• To **update parks individually**, you may review the park list and select the check box of the park that needs to be updated, then select the **Update Selected Rows** button to proceed to the next screen.

| Up | date LEA Parl      | K              |             |                    |                      |                    |
|----|--------------------|----------------|-------------|--------------------|----------------------|--------------------|
|    |                    |                |             |                    | Select All Rows      | Unselect All Rows  |
|    | ParkName 🗸         | County 🗸 🗸     | PTOStatus 🗸 | SitusAddress 🗸 🗸   | PtoExpirationD 🗸     | Parkldentifier 🗸 🗸 |
|    | ALADIN MOBILE EST  | SAN BERNARDINO | Suspended   | 12813 7TH ST, YUCA | 03/31/2025           | 36-0372-MP         |
|    | AVALON MOBILE ES   | SAN BERNARDINO | Suspended   | 35011 AVE E, YUCAI | 03/31/2025           | 36-0423-MP         |
|    | BEL AIRE MOBILE ES | SAN BERNARDINO | Suspended   | 13060 2ND ST, YUC  | 03/31/2025           | 36-0376-MP         |
|    | BONANZA MOBILE     | SAN BERNARDINO | Active      | 13645 5TH ST, YUCA | 12/31/2017           | 36-0471-MP         |
|    | CARAVAN MOBILE E   | SAN BERNARDINO | Active      | 12656 2ND ST, YUC  | 12/31/2017           | 36-0458-MP         |
|    | CARRIAGE TRADE M   | SAN BERNARDINO | Active      | 12874 CALIFORNIA   | 12/31/2017           | 36-0382-MP         |
|    | CRAFTON HILLS MO   | SAN BERNARDINO | Active      | 31816 AVE E, YUCAI | 12/31/2017           | 36-0571-MP         |
|    | CRESTVIEW II MHP   | SAN BERNARDINO | Active      | 12821 4TH ST, YUCA | 12/31/2017           | 36-0595-MP         |
|    | CRESTVIEW MOBILE   | SAN BERNARDINO | Active      | 12220 5TH ST, YUCA | 12/31/2017           | 36-0489-MP         |
|    | EL DORADO PALMS    | SAN BERNARDINO | Active      | 35218 FIR AVE, YUC | 12/31/2017           | 36-0549-MP         |
|    | First Page         | Previous 1     | 2 3 4 5     | Next Last Pa       | ge Page 1 of 5 Total | Records: 43        |
|    | Back to Dashboard  |                |             |                    |                      |                    |

- If you forget to select a specific park or accidentally select the incorrect park to update, then you can select the **X** button on the top right to close the screen and return to the previous page to restart your park selection.
- Update the PTO Expiration date for the selected parks, by entering the date or selecting the calendar icon to input the date of expiration.

| Park Name                                     | $\sim$ | Park Identifier | ~ | Situs Address                   | ~ | County                             | ~ | PTO Status 🗸 | P | TO ExpirationDate | ÷    |
|-----------------------------------------------|--------|-----------------|---|---------------------------------|---|------------------------------------|---|--------------|---|-------------------|------|
| ALA Park Name ESTATES                         |        | 36-0372-MP      |   | 12813 7TH ST, YUCAIPA, CA 92399 |   | SAN BERNARDINO                     |   | SUSPENDED    | 0 | 3/31/2025         |      |
| AVALON MOBILE ESTATES                         |        | 36-0423-MP      |   | 35011 AVE E, YUCAIPA, CA 92399  |   | SAN BERNARDINO                     |   | SUSPENDED    | 0 | 3/31/2025         |      |
| BEL AIRE MOBILE ESTATES LLC                   |        | 36-0376-MP      |   | 13060 2ND ST, YUCAIPA, CA 92399 |   | SAN BERNARDINO                     |   | SUSPENDED    | 0 | 3/31/2025         |      |
| * Select date to update PTO expiration        |        |                 |   |                                 |   | Select status to update PTO status |   |              |   |                   |      |
|                                               |        |                 |   | Ê                               | ì | Select an Option                   |   |              |   |                   |      |
| Complete this field with format Dec 31, 2024. |        |                 |   | ◀ January ► 2025 \$             |   |                                    |   |              |   |                   |      |
|                                               |        |                 |   | Sun Mon Tue Wed Thu Fri Sa      |   |                                    |   |              |   |                   | Next |
|                                               |        |                 |   | 29 30 31 1 2 3 4                |   |                                    |   |              |   |                   |      |
|                                               |        |                 |   | 5 6 7 8 9 10 11                 |   |                                    |   |              |   |                   |      |
|                                               |        |                 |   | 12 13 14 15 16 17 18            |   |                                    |   |              |   |                   |      |
|                                               |        |                 |   | 19 20 21 22 23 24 25            |   |                                    |   |              |   |                   |      |
|                                               |        |                 |   | 26 27 28 29 30 31 1             |   |                                    |   |              |   |                   |      |
|                                               |        |                 |   | 2 3 4 5 6 7 8                   |   |                                    |   |              |   |                   |      |
|                                               |        |                 |   | Today                           |   |                                    |   |              |   |                   |      |

• Next, select one of the following PTO Statuses: Active, Closed, Expired, or Suspended. Once you select a status, the PTO Status column will update to the selected status. Then click the Next button to proceed.

|                                                          |        |                 |        |                                 |     |                                    |            |        |                    | X      |   |
|----------------------------------------------------------|--------|-----------------|--------|---------------------------------|-----|------------------------------------|------------|--------|--------------------|--------|---|
| Park Name                                                | $\vee$ | Park Identifier | $\sim$ | Situs Address                   | ~   | County $\checkmark$                | PTO Status | $\sim$ | PTO ExpirationDate | $\sim$ |   |
| ALADIN MOBILE ESTATES                                    |        | 36-0372-MP      |        | 12813 7TH ST, YUCAIPA, CA 92399 |     | SAN BERNARDINO                     | SUSPENDED  |        | 2025-03-31         |        |   |
| AVALON MOBILE ESTATES                                    |        | 36-0423-MP      |        | 35011 AVE E, YUCAIPA, CA 92399  |     | SAN BERNARDINO                     | SUSPENDED  |        | 2025-03-31         |        |   |
| BEL AIRE MOBILE ESTATES LLC                              |        | 36-0376-MP      |        | 13060 2ND ST, YUCAIPA, CA 92399 |     | SAN BERNARDINO                     | SUSPENDED  |        | 2025-03-31         |        |   |
| * Select date to update PTO expiration                   |        |                 |        |                                 |     | Select status to update PTO status |            |        |                    |        |   |
| Mar 31, 2025                                             |        |                 |        | Ê                               | Î   | Select an Option                   |            |        |                    | •      | J |
|                                                          |        |                 |        |                                 |     | Active                             |            |        |                    |        |   |
|                                                          |        |                 |        |                                 |     | Closed                             |            |        |                    |        |   |
|                                                          |        |                 |        |                                 |     | Expired                            |            |        |                    |        |   |
|                                                          |        |                 |        |                                 |     | Suspended                          |            |        |                    |        |   |
|                                                          |        |                 |        |                                 |     |                                    |            | -      |                    | ×      | i |
| Park Name                                                | $\sim$ | Park Identifier | ~      | Situs Address                   | - 0 | County ~                           | PTO Status | $\sim$ | PTO ExpirationDate | $\sim$ | l |
| ALADIN MOBILE ESTATES                                    |        | 36-0372-MP      |        | 12813 7TH ST, YUCAIPA, CA 92399 | S   | AN BERNARDINO                      | ACTIVE     |        | 2025-03-31         |        |   |
| AVALON MOBILE ESTATES                                    |        | 36-0423-MP      |        | 35011 AVE E, YUCAIPA, CA 92399  | S   | AN BERNARDINO                      | ACTIVE     |        | 2025-03-31         |        | l |
| BEL AIRE MOBILE ESTATES LLC                              |        | 36-0376-MP      |        | 13060 2ND ST, YUCAIPA, CA 92399 | S   | AN BERNARDINO                      | ACTIVE     |        | 2025-03-31         |        | l |
| <ul> <li>Select date to update PTO expiration</li> </ul> |        |                 |        |                                 |     | Select status to update PTO status |            |        |                    |        |   |
| Mar 31, 2025                                             |        |                 |        | 首                               |     | Active                             |            |        |                    | *      | I |
|                                                          |        |                 |        |                                 |     |                                    |            |        | •                  | Next   |   |

- On the **File Upload** screen, click the **Upload Files** button to attach the applicable Permit to Operate, Private Fire Hydrant Certification Form, Conditional Use Permit (CUP), Emergency Evacuation Plan, or any additional documents.
- Select a document type and input a description.
- Each document attached **MUST** include the **Park ID** and **Park Name** in the upload title.
- Select the **Next** button to complete the Local Enforcement Agency Park Validation application.

| Pen                                                                                                    |                                                        |                                                                                     |                 |                         |           |                 |                         |           |                          |          |        |
|----------------------------------------------------------------------------------------------------|--------------------------------------------------------|-------------------------------------------------------------------------------------|-----------------|-------------------------|-----------|-----------------|-------------------------|-----------|--------------------------|----------|--------|
| North Anna Strand Contraction of the Strand Strand                                                                                                    |                                                        |                                                                                     |                 | County Daulation        |           |                 |                         |           |                          |          |        |
|                                                                                                    |                                                        |                                                                                     | * 0             | Jearch Desktop          |           | PARK-VALIDATIO  | N&laccType=LEA&contract | or 🔍 A*   | ta <b>⊎</b> (s ⊔         | £≌ 4     | Ð      |
| unize 👻 New folder                                                                                                    |                                                        |                                                                                     |                 | 888 💌                   |           | 🖰 Government Li | ks 🚯 C&S OS_Collaborati | 💼 sco  😽  | HTML Styles 📋 PeopleSoft |          |        |
| Desktop                                                                                                    | Name                                                   |                                                                                     | Status          | Date modified           | Type      |                 |                         |           |                          |          |        |
| aPDA Status Penort                                                                                                    | HCD Pay Scales                                         |                                                                                     | 0               | 6/23/2021 3:04 PM       | File fold |                 |                         |           |                          |          |        |
| Microsoft Teams Chat Files                                                                                                    | Medi-Cal Information                                   |                                                                                     | 0               | 3/9/2022 10:30 AM       | File fold |                 |                         |           |                          |          |        |
| Microsoft Teams Data                                                                                                    | Organization Chart                                     |                                                                                     | 0               | 7/18/2023 1:02 PM       | File fold |                 |                         |           |                          |          |        |
| Nancy Son                                                                                                    | Teams Background                                       |                                                                                     | 0               | 4/17/2023 2:55 PM       | File fold |                 |                         |           |                          |          |        |
| Passnort                                                                                                    | 36-0372-MP Aladin Mobile Estate                        | es PTO                                                                              | 0               | 1/14/2025 10:50 AM      | Adobe /   | _               |                         |           |                          |          |        |
| Recordings                                                                                                    | Approved_Payable_Time_Report_                          | Son, Nancy 11-2019 to 12-2024                                                       | 0               | 12/13/2024 8:58 PM      | Adobe /   |                 |                         |           |                          |          |        |
| Whitehoards                                                                                                    | DED_097 Task ID for Year-End ITO                       | & PS Admin Use QA NPS                                                               | 0               | 12/3/2024 12:47 PM      | Microsc   |                 |                         |           |                          |          |        |
|                                                                                                    | Digital Signature Procedure                            |                                                                                     | 0               | 10/29/2024 10:16 AM     | Microsc   |                 |                         |           |                          |          |        |
| This PC                                                                                                    | HCD 850A - Form Request REV                            |                                                                                     | ø               | 2/20/2024 2:55 PM       | Adobe     |                 |                         |           |                          |          |        |
| su Objects                                                                                                    | HCD@@527form()                                         |                                                                                     | 0               | 10/25/2023 11:18 AM     | Adobe /   |                 |                         |           |                          |          |        |
| Desktop                                                                                                    | V 5                                                    | ···· • • ····                                                                       | 0               | 0/00/0004 0.66 014      | A         |                 |                         |           |                          |          |        |
| File server 26 0272 MD Als dis Markits Estates PTD                                                                                                    |                                                        |                                                                                     |                 | Custom film             |           |                 |                         |           |                          |          |        |
| File name: 30-0372-MP Aladin Mobile Estates PTO                                                                                                    |                                                        |                                                                                     | ~               | Custom nies             | ·         |                 |                         |           |                          |          |        |
|                                                                                                    |                                                        | Uplo                                                                                | ad from mobile  | Open                    | Cancel    |                 |                         |           |                          |          |        |
|                                                                                                    |                                                        |                                                                                     |                 |                         |           | 1               |                         |           |                          |          |        |
| * Document Type                                                                                                    |                                                        | Description                                                                         | -               |                         |           |                 |                         |           |                          |          |        |
| PTO                                                                                                    |                                                        | Aladin PTO 12813 7th Stre                                                           | et              |                         |           |                 |                         |           |                          |          |        |
| Choose File                                                                                                    |                                                        |                                                                                     |                 |                         |           |                 |                         |           |                          |          |        |
| .↑. Upload Files Or drop files                                                                                                    |                                                        |                                                                                     |                 |                         |           |                 |                         |           |                          |          |        |
|                                                                                                    |                                                        |                                                                                     |                 |                         |           |                 |                         |           |                          |          |        |
| File Name                                                                                                    |                                                        | Туре                                                                                |                 |                         |           | ~               | Description             |           |                          |          | ~      |
|                                                                                                    |                                                        | CUD (Conditional Use Dere                                                           |                 |                         | dasa      |                 |                         |           |                          |          |        |
| HCb30F0111_20230114184742598.p01                                                                                                    |                                                        | COP (Conditional Ose Peri                                                           | ind) evacuation | plant of any additional | 10005     |                 |                         |           |                          |          |        |
| ensure each file has park ID and name in the title, (Multipi                                                                                                    | e uploads allowed)                                     | Success                                                                             |                 |                         |           | ×               |                         |           |                          | •        |        |
| ensure each file has park ID and name in the title, (Multip<br>California Department of<br>Housing and Commu                                                                                                    | euploads allowed)<br>unity Development                 | Success<br>File uploaded                                                            | d and record cr | eated successfully      |           | ×               | Home                    | Resource  | 5                        | •        |        |
| California Department of<br>Housing and Comm                                                                                                    | euploads allowed)<br>unity Development                 | Success                                                                             | d and record cr | eated successfully      |           | ×               | Home                    | Resource  |                          | <b>.</b> |        |
| ensure each file has park ID and name in the title, (Multiple<br>California Department of<br>Housing and Commu<br>C&S OS                                                                                                    | euploads allowed)<br>unity Development                 | Success<br>File uploadec                                                            | d and record cr | eated successfully      |           | ×               | Home                    | Resource  | 3                        | <b>.</b> |        |
| California Department of<br>Housing and Comm<br>C&S OS                                                                                                    | euploads allowed)<br>unity Development                 | Success<br>File uploaded                                                            | d and record cr | eated successfully      |           | ×               | Home                    | Resource  |                          | <b>→</b> |        |
| California Department of Housing and Comme<br>C&S OS<br>Upload                                                                                                    | euploads allowed)<br>unity Development                 | Success<br>File uploaded                                                            | d and record cr | eated successfully      |           | ×               | Home                    | Resource  | 3                        | <b>→</b> | 1      |
| California Department of<br>Housing and Comm<br>Upload<br>Iowed File Types: DOC, DOCK, JPES, JPG, PDF, PNG                                                                                                    | euploads allowed)<br>unity Development                 | Success<br>File uploadec                                                            | d and record cr | eated successfully      |           | ×               | Home                    | Resource  | 3                        | <b>→</b> |        |
| California Department of<br>Housing and Comm<br>C&S OS<br>Upload                                                                                                    | euploads allowed)<br>unity Development                 | Success<br>File uploaded                                                            | d and record cr | eated successfully      |           | ×               | Home                    | Resource  | 3                        | <b>→</b> |        |
| ensure each file has park ID and name in the title, (Multiple<br>California Department of<br>Housing and Comm<br>C&S OS<br>Upload<br>Ilowed File Typer: DOC. DOCK, JPEG, JPG, PDF, PNG<br>taximum File Size: 3MB                                                                                                    | euploads allowed)<br>unity Development                 | Success<br>File uploaded                                                            | d and record cr | eated successfully      |           | x               | Home                    | Resource  | 5                        | <b>→</b> |        |
| California Department of<br>Housing and Comm<br>California Department of<br>Housing and Comm<br>California Department of<br>Housing and Comm<br>Housing and Comm<br>Housing And Comm<br>Housing And Comm<br>Housing And Housing And Housing An                                                                                                    | euploads allowed)<br>unity Development                 | Success<br>File uploaded                                                            | d and record cr | eated successfully      |           | ×               | Home                    | Resource  |                          | <b>→</b> |        |
| e ensure each file has park ID and name in the title, (Multiple<br>California Department of<br>Housing and Comme<br>C&S OS<br>Upload<br>Nowed File Types: DOC. DOCK, JPG, JPG, PDF, PNG<br>taximum File Size: 3MB<br>taximum Characters allowed in File Name : 50                                                                                                    | euploads allowed)<br>unity Development                 | Success<br>File uploaded                                                            | d and record cr | eated successfully      |           | x               | Home                    | Resource  | 3                        | <b>→</b> |        |
| California Department of<br>Housing and Comm<br>Colifornia Department of<br>Housing and Comm<br>Color Color<br>Upload<br>liowed File Types: DOC. DOCX. JPEG, JPG, PDF, PNG<br>taximum File Size: 3MB<br>taximum Characters allowed in File Name : 50                                                                                                    | euploads allowed)<br>unity Development                 | Success<br>File uploaded                                                            | d and record cr | eated successfully      |           | ×               | Home                    | Resource  | 3                        | ÷        |        |
| California Department of<br>Housing and Comm<br>California Department of<br>Housing and Comm<br>Upload<br>Noved File Types: DOC, DOCK, JPEG, JPG, PNG<br>taximum Characters allowed in File Neme : 50                                                                                                    | euploads allowed)<br>unity Development                 | Success<br>File uploaded                                                            | d and record cr | eated successfully      |           | ×               | Home                    | Resource  | 3                        | <b>→</b> |        |
| California Department of<br>Housing and Comm<br>C&S OS<br>Upload<br>lowed File Type: DOC. DOCJ. JPG. JPG. PDF. PNG<br>laximum File Stat: 3MB<br>laximum Characters allowed in File Name : 50                                                                                                    | euploads allowed)<br>unity Development                 | Success<br>File uploaded                                                            | d and record cr | eated successfully      |           | ×               | Home                    | Resource  | 3                        | <b>*</b> |        |
| ensure each file has park ID and name in the title, (Multiple<br>California Department of<br>Housing and Comm<br>C&S OS<br>Upload<br>Ilowed File Type: DOC. DOCK, JPEG, JPG, PDF, PNG<br>taximum File Size: 3MB<br>taximum File Size: 3MB<br>taximum Characters allowed in File Name : 50<br>* Document Type<br>Select an Option<br>Force Size                                                                                                    | euploads allowed)<br>unity Development                 | Success<br>File uploaded                                                            | d and record cr | eated successfully      |           | ×               | Home                    | Resource  |                          | ÷        |        |
| California Department of<br>Housing and Comm<br>Colifornia Department of<br>Housing and Comm<br>Color Color, JPG, JPG, PDF, PNG<br>Lavinum File Stre: 3MB<br>Lavinum File Stre: 3MB<br>Lavinum File Stre: 3MB<br>Lavinum File Stre: 3MB<br>Lavinum File Stre: 3MB                                                                                                    | euploads allowed)<br>unity Development                 | Success<br>File uploaded                                                            | d and record cr | eated successfully      |           | ×               | Home                    | Resource  | 3                        | •<br>•   |        |
| California Department of<br>Housing and Comm<br>C&S OS<br>Upload<br>lowed File Type: DOC. DOCK JPEG. JPG, PDF, PNG<br>laximum Characters allowed in File Name : 50<br>Document Type<br>Select an Option<br>Choose File<br>Choose File<br>Choose File<br>Choose File                                                                                                    | euploads allowed)<br>unity Development                 | Success<br>File uploaded                                                            | d and record cr | eated successfully      |           | ×               | Home                    | Resource  |                          | *        |        |
| California Department of<br>Housing and Comm<br>California Department of<br>Housing and Comm<br>Housing and Comm<br>Housing and Comm<br>Housing and Com                                                                                                    | euploads allowed)<br>unity Development                 | Success<br>File uploaded                                                            | d and record cr | eated successfully      |           | ×<br>           | Home                    | Resource  |                          | <b>→</b> |        |
| California Department of<br>Housing and Comm<br>California Department of<br>Housing and Comm<br>C&S OS Upload Upload U                                                                                                    | euploads allower)<br>unity Development                 | Success File uploaded  Elseription  Type  CUP (Conditional Use Performance)         | d and record cr | eated successfully      | I docs    | ×<br>•          | Home                    | Resource  |                          | <b>→</b> | ~      |
| California Department of<br>Housing and Comm<br>California Department of<br>Housing and Comm<br>Housing and Comm<br>Housing and Comm<br>Hous | euploads allower)<br>unity Development                 | Success File uploaded  File uploaded  Type CUP (Conditional Use Perr PTO            | d and record cr | eated successfully      | e docs    | ×               | Home<br>Description     | Resource  |                          | ÷        | •<br>• |
| California Department of<br>Housing and Comm<br>California Department of<br>Housing and Comm<br>C&S OS<br>Upload<br>Jowed File Types: DOC. DOCK, JPG, JPG, PDF, PNG<br>taximum File Size: 3MB<br>taximum Characters allowed in File Name : 50<br>Occument Type<br>Select an Option<br>Croose File<br>File Name<br>HCDS0Form_20250114184742598.pdf<br>360372MPAladinMobileEstatesPT0_202201141852                                                                                                    | euploads allowed) unity Development                    | Success File uploaded  Description  Type CUP (Conditional Use Perr PTO              | d and record cr | eated successfully      | l does    | ×               | Home<br>Description     | Resource  |                          | <b>→</b> | •      |
| e ensure each file has park ID and name in the title, (Multiple<br>California Department of<br>Housing and Comm<br>California Department of<br>Housing and Comm<br>California Department of<br>Housing and Comm<br>Comment<br>Place Comment<br>Comment<br>Comment<br>Choose File<br>File Name<br>File Name<br>File Name<br>File Name<br>Select an Option<br>Choose File<br>File Name<br>File Name<br>Select an Option<br>Choose File<br>File Name<br>File Name<br>Select an Option<br>Choose File<br>File Name<br>File Name<br>Select an Option<br>Choose File<br>File Name<br>Select an Option<br>Choose File<br>Select an Option<br>Choose File<br>Select an Option<br>Select an Option<br>Choose File<br>Select an Option<br>Choose File<br>Select an Option<br>Choose File<br>Select an Option<br>Choose File<br>Select an Option<br>Select an Option<br>Select an Option<br>Select an Option<br>Select an Option<br>Select an Option<br>Select an Option<br>Choose File<br>Select an Option<br>Choose File<br>Select an Option<br>Select an Option<br>Select an                                                                       | e uploads allowet) unity Development unity Development | Success File uploaded  File uploaded  File uploaded  Cup (conditional Use Perro PTO | d and record cr | eated successfully      | e doce    | ×               | Home<br>Description     | Resources |                          | ÷        | ~      |

- You will see the document tracking number (DTN) as your confirmation number.
- Select the **Back to Dashboard** button to return to your dashboard.

| Complete                                                                           |
|------------------------------------------------------------------------------------|
| Local Enforcement Agency Park Validation                                           |
| Thank you for submitting your application. Document Tracking Number (DTN) 13409125 |
|                                                                                    |
|                                                                                    |
|                                                                                    |
| Back to Dashboard                                                                  |

• Once submitted, you may select the DTN hyperlink under the **Existing Application Status** in the Complete status. Click the DTN hyperlink to review your submitted application.

| Account Info                 | rmation<br><sup>(Name</sup> | •                     | Local Enforcem<br>MOBILEHOME I | Submit a Con<br>ent Agency Address<br>PARKS PROGRAM 34272 YUCAIPA BLVD, YU | iplaint  | රුවී Manage Users     |
|------------------------------|-----------------------------|-----------------------|--------------------------------|----------------------------------------------------------------------------|----------|-----------------------|
| DTN DECA                     | NUMBER PARK NAME            | DATE SAVED/SUBMITTED  | SUBMITTED BY                   | DESCRIPTION OF APPLICATION                                                 | STATUS   | ACTION                |
| 13409154                     |                             | Jan 14, 2025 10:38 AM | Nancy LEA11                    | Local Enforcement Agency Park Validation                                   | Complete |                       |
| <u>13409153</u>              |                             | Jan 14, 2025 10:35 AM | Nancy LEA11                    | Local Enforcement Agency Park Validation                                   | Complete |                       |
| <u>13409125</u>              |                             | Jan 11, 2025 12:17 AM | Nancy LEA11                    | Local Enforcement Agency Park Validation                                   | Complete |                       |
| 13409124                     |                             | Jan 11, 2025 12:17 AM | Nancy LEA11                    | Local Enforcement Agency Park Validation                                   | Complete |                       |
| Showing Results 4 of 4 items |                             |                       |                                |                                                                            |          | << < Page 1 of 1 > >> |

13060 2ND ST, YUCAIPA, C... 2025-03-31

#### Submitted Applications **Application Summary:** ParkName PtoStatusCode SitusAddress $\sim$ PtoExpirationDate ParkIdentifier $\sim$ 12813 7TH ST, YUCAIPA, C... ALADIN MOBILE ESTATES ACTIVE 2025-03-31 36-0372-MP ACTIVE 36-0423-MP AVALON MOBILE ESTATES 35011 AVE E, YUCAIPA, CA ... 2025-03-31

BEL AIRE MOBILE ESTATES ... ACTIVE

 $\sim$ 

36-0376-MP